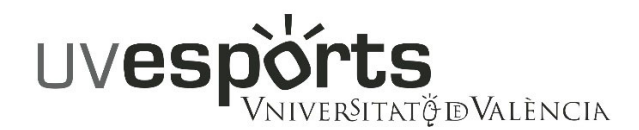

## FEE REFUND PROCEDURE

To request said refund, users must carry out the electronic procedure available at the following link:

https://webges.uv.es/uvEntreuWeb/menu.jsp?idtramite=EXPSOLP2U

## **COMPLETION INSTRUCTIONS**

-UV users (Students, PAS and PDI Staff): "University user (university staff and students)"

-External users:

If you have a digital certificate: "Cl@ve system"

In other cases: "Online Office user" to obtain access username and password. New users must select "applying for access" and fill out the requested fields.

## Steps to follow in the form

1.-Click the corresponding checkbox in the "Acceptance" tab.

2.-"General" tab

-"TipoUnidad" field: select "Serveis universitaris i Servicios Centrales"

-"Destino" field: select "SERVEI D'ESPORTS"

-"Desired transaction" field: select "grupo específica", in the drop-downs menu that appears below select "Devolució de taxes activitats esportives"

-Fill out compulsory data marked with \*

## 3.-"expsol" tab:

-"Exposition" field: specify the reason for the refund's request

"Request" field: specify the activity, sport school, internal competition or training course you're enrolled in and for which you request the refund, the group, campus, duration (annual, 1<sup>st</sup> or 2<sup>nd</sup> semester, summer of June or July) and the requested amount. Additionally, should you request the refund of the sport card's fee, specify it along with the amount.

4.- "DOC" tab: if necessary, attach the document justifying the reason for the request too.

5.-"End" tab: preferably, accept telematic notifications. Click "Send".